## MYCCHTIME

Evaluate and Approve a Leave Case

## Evaluate and Approve a Leave Case

## Evaluate and Approve a Leave Case

To evaluate an employee with an open leave case, access the employee's case in the Leave of Absence Case Editor, check eligibility, assign rules, and finally approve.

Navigation: Home Page > Employee Search

Navigation: Main Menu > Time > Leave of Absence

Navigation: Home Page > Manage Leave of Absence Tile > Go To Leave of Absence

- 1. From the Leave of Absence view, select the Submitted Category.
- 2. Select the check box next to the employees.
- 3. Select Editor.
- 4. Select Eligibility & Rules.
- 5. Employee's eligibility is automatically checked. Additional information may be required. Select **Edit Eligibility**.
- 6. Review and answer question(s) on the Edit Eligibility panel.
- 7. Select Save.
- 8. Select Yes to the Warning message.
- 9. (Optional) Rule Assignments can be applied automatically based on the leave category and reason, but in some circumstances leave cases do not have an automatic rule assignment. You will have to apply one manually. Select **Assignment Rule.** Under **Leave types** select the **Paid Leave Types** for the leave case. Select **Save.**
- 10. Select Case Details.
- 11. Select Edit.
- 12. Review the information, scroll down, and select the Case Approval Status drop-down list.
- 13. Select Approved.
- 14. Select Apply.
- 15. Select Landing Page.
- 16. From the Leave of Absence view, select the Open Category.

© 2023 UKG Inc. All rights reserved. For a full list of UKG trademarks, visit <u>www.ukg.com/trademarks</u>. All other trademarks, if any, are the property of their respective owners. No part of this document or its content may be reproduced in any form or by any means or stored in a database or retrieval system without the prior written authorization of UKG Inc. ("UKG"). Information in this document is subject to change without notice. The document and its content are confidential information of UKG and may not be disseminated to any third party. Nothing herein constitutes legal advice, tax advice, or any other advice. All legal or tax questions or concerns should be directed to your legal counsel or tax consultant.

## Liability/Disclaimer

UKG makes no representation or warranties with respect to the accuracy or completeness of the document or its content and specifically disclaims any responsibility or representation for other vendors' software. The terms and conditions of your agreement with us regarding the software or services provided by us, which is the subject of the documentation contained herein, govern this document or content. All company, organization, person, and event references are fictional. Any resemblance to actual companies, organizations, persons, and events is entirely coincidental.